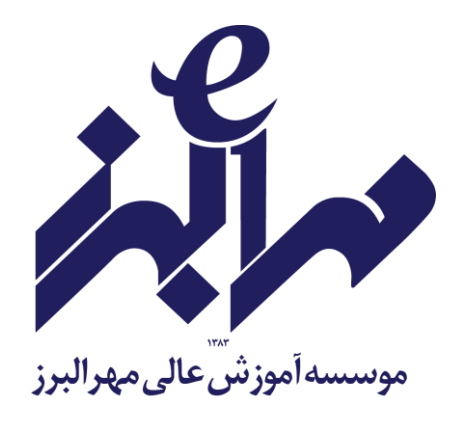

# دستورالعمل همانندجویی پایان نامه های کارشناسی ارشد

عنوان واحد: معاونت پژوهشی تاریخ : ۲۰/۴/۰۴/۱۳۹۹

ro@mehralborz.ac.ir www.mehralborz.ac.ir

www.mehralborz.ac.ir

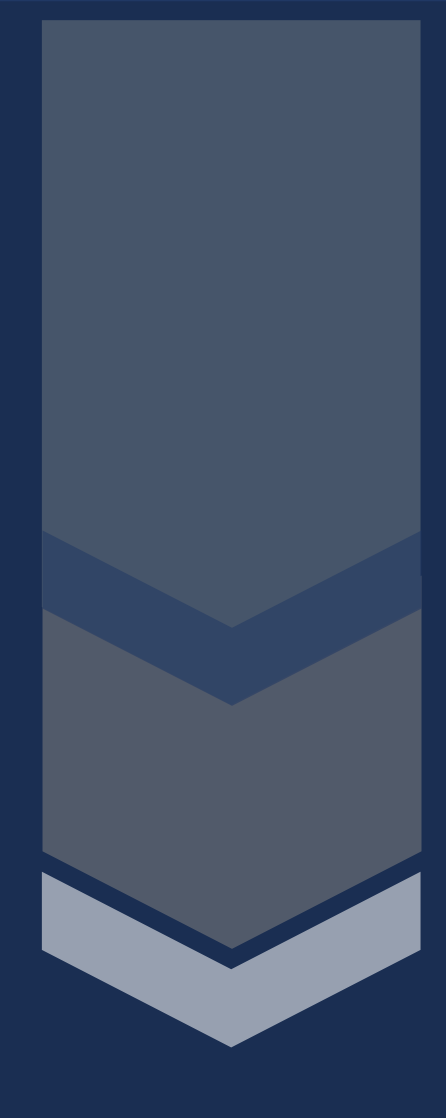

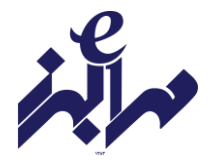

دستورالعمل همانند جويى

#### بخش نخست :تعريف واژه ها

مؤسسه: مؤسسه آموزش عالی مهر البرز ایرانداک: پژوهشگاه علوم و فناوری اطلاعات ایران اصالت محتوا: استفاده مجاز و اخلاقی از نوشته های دیگران در نگارش پایان نامه همانندجو: سامانه تحت وب که با دریافت متن از کاربر و مقایسهٔ خودکار آن با متن کامل پایان نامه های موجود در پایگاه های ایرانداک، نوشته های همانند را بازیابی و اندازه همانندی و منبع اطلاعات همانند را نمایش میدهد.

#### بخش دوم :عضویت در سامانه

در سامانه همانندجو، کاربران به سه دسته" کاربر "، "عضو موسسه "و"نماینده موسسه "تقسیم میشوند. نماینده موسسه :نماینده مؤسسه با نامه رسمی به ایرانداک معرفی شده و نام کاربری و گذرواژه دریافت کرده است.

عضو موسسه :نامنویسی اعضای مؤسسه (اعضای هیئت علمی) را در سامانه، نماینده مؤسسه انجام میدهد.

کاربر :کاربران ( دانشجو )می توانند برای نام نویسی به نشانی tik.irandoc.ac.ir مراجعه نموده و در گزینه نامنویسی، اطلاعات خواسته شده را خود وارد کنند . پس از نامنویسی یک پیوند فعالسازی به رایانامه ایشان فرستاده میشود که با کلیک روی آن، حساب کاربری فعال میشود.

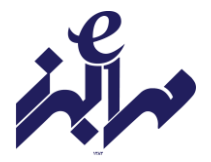

#### بخش سوم :قوانين

۱- دانشجویان موظفند پیش از داوری پایان نامه و اخذ مجوز دفاع از پایان نامه، اصالت محتوای آن را در سامانه همانندجو بررسی کنند(راهنمای استفاده از سامانه و نحوه بارگزاری متن پایان نامه در پیوست این دستورالعمل آورده شده است.)
۲- دانشجو موظف است متن کامل پایان نامه خود را در سامانه همانندجویی وارد نماید.
۳- نتیجه گزارش همانندجویی که به تایید استاد راهنما و مدیر گروه رسیده است، در پوشه دفاع دانشجو قرار می گیرد.
۳- دانشجو قرار می گیرد.
۴- درصد همانندی کل پایان نامه حداکثر۲۵ درصد است.

این دستور العمل در راستای ماده " ۹ آئین نامه ثبت و اشاعه پیشنهادها، پایان نامه ها و رساله های تحصیلات تکمیلی "و طبق مصوبه شورای پژوهشی مؤسسه مورخ ۱۱ خرداد ۱۳۹۹ تدوین شده و از شهریور ۱۳۹۹ لازم الاجرا است.

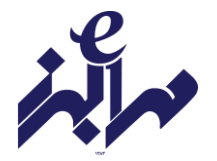

## فرآيند انجام همانند جويي

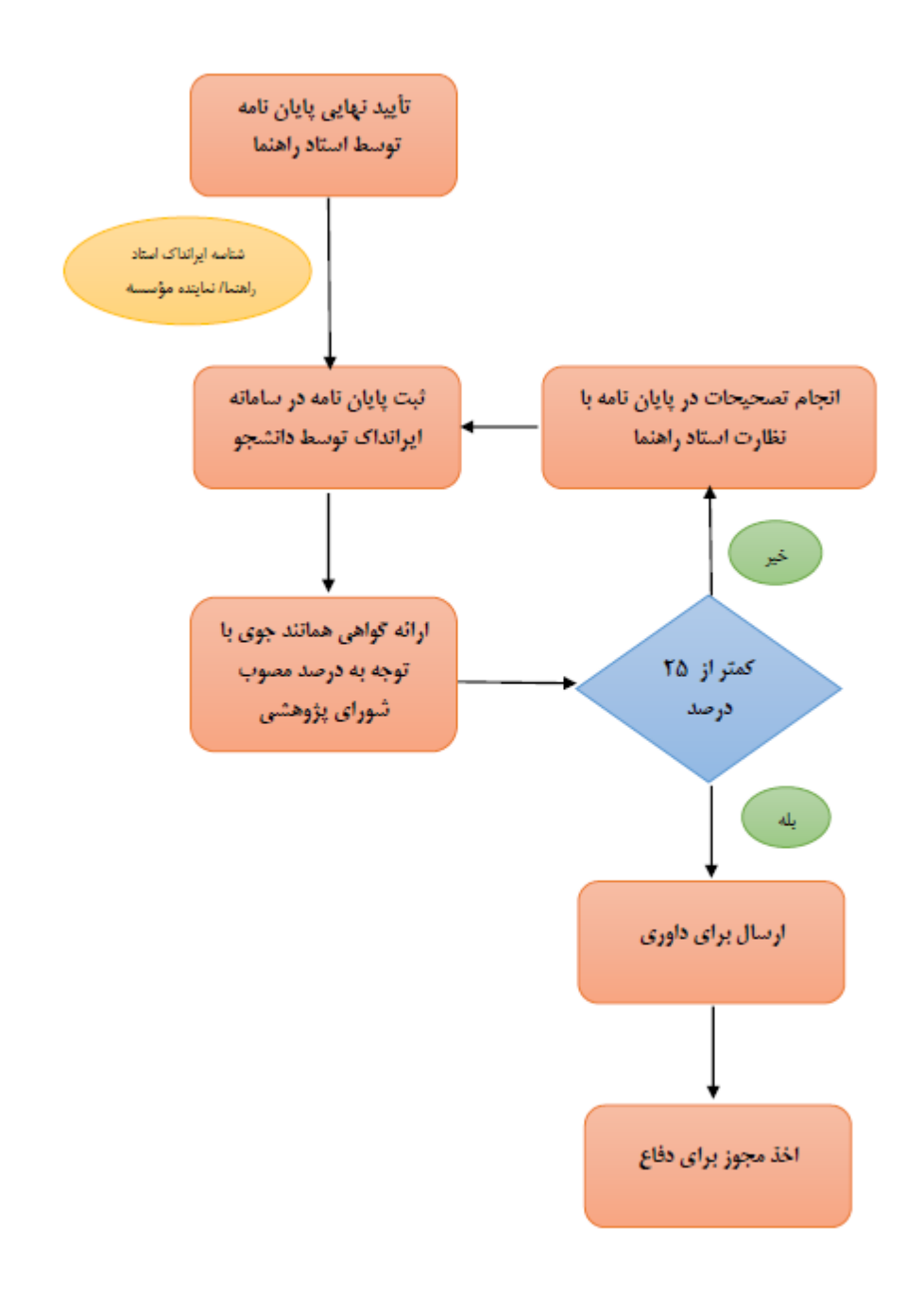

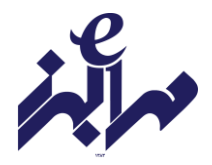

قدم اول : ثبت نام در سامانه

۱- مراجعه به آدرس اینترنتی/ https://tik.irandoc.ac.ir

۲- انتخاب گزینه نامنویسی (تصویر شمار۱)

| ساماته هماننجو        | × +                                                 | and a street of the street of the street of | And the Design of the local division of the local division of the |                                             | Health Inc.           |
|-----------------------|-----------------------------------------------------|----------------------------------------------------------------------------------------------------|----------------------------------------------------------------------------------------------------|---------------------------------------------|-----------------------|
| (←) → ♂ @             | 🛈 🙈 https://i                                       | kirandocacir                                                                                                    | ~ … 回 ☆                                                                                                    | Q. Search                                   | M\ 🖸 🏶 🗄              |
| O Most Visited O Sugg | ested Sites 🛛 👲 Getting St                          | arted ( Web Slice Gallery                                                                                                    |                                                                                                    |                                             |                       |
| <b>()</b> (1900)      | رزمت مدم، تنبئت رزیری<br>علوم و فناوری اطلاحات ایرا | esterit,                                                                                                    |                                                                                                    | سامانه<br>همانندجو                          |                       |
| 23/3 Pre-2/4          |                                                     |                                                                                                    | تعامی یا ما                                                                                                    | نە <sub>پر</sub> سق <sub>ى</sub> ھاي ھىيشگى | ا راهنمای عضویت مقررا |
| نی (فردوسی)           | وی بد کاست                                          | می گیرد از خ                                                                                                    | ونی و راستی هم                                                                                                    | بزرگی و افزو                                | 0                     |
| بو 🗖                  | با همانندج                                          | رىھاى علمى                                                                                                    | گیری از بدرفتا                                                                                                    | پيشا                                        | 1                     |

تصویر شماره ۱

۳- مطالعه قوانین(تصویر شماره ۲)

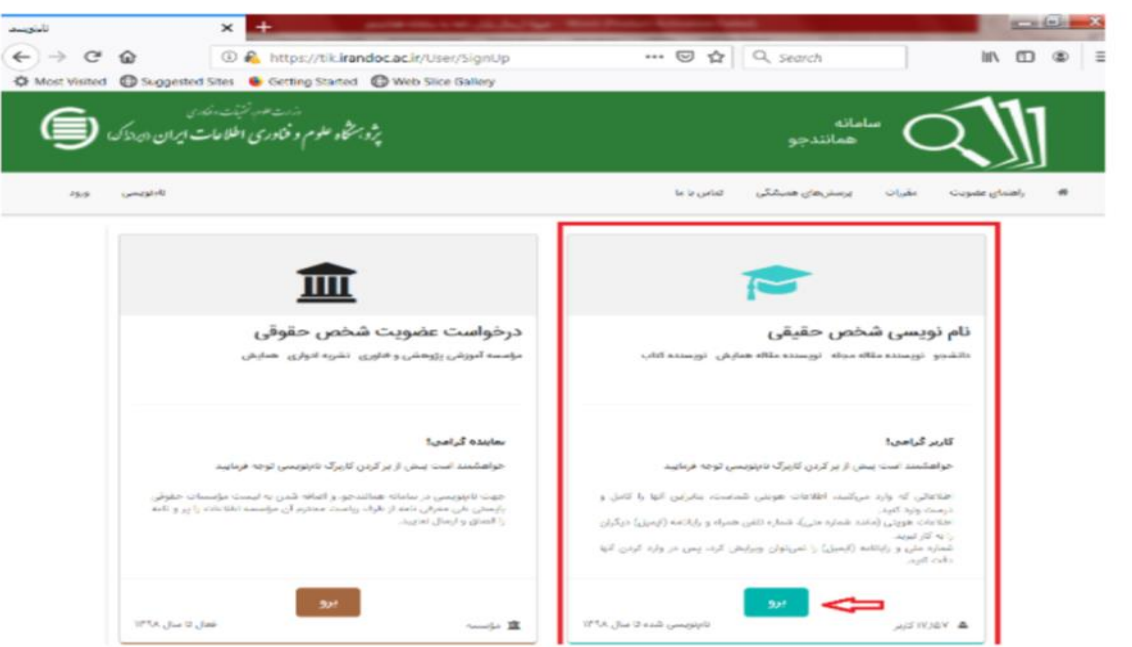

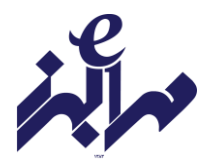

# ۴– تکمیل اطلاعات شخصی (تصویر شماره ۳)

| -Δ |
|----|
|----|

| $( \begin{tabular}{c} \rightarrow \begin{tabular}{c} @ & & & \\ \hline & & & \\ \hline \hline & & & \\ \hline \hline & & & \\ \hline \hline & & & \\ \hline \hline & & & \\ \hline \hline & & & \\ \hline \hline & & & \\ \hline \hline & & & \\ \hline \hline & & & \\ \hline \hline \\ \hline & & & \\ \hline \hline \\ \hline \hline \\ \hline \hline \hline \\ \hline \hline \\ \hline \hline \hline \\ \hline \hline \hline \\ \hline \hline \hline \hline \hline \\ \hline \hline \hline \hline \\ \hline \hline \hline \hline \hline \hline \hline \hline \hline \hline \hline \hline \hline \hline \hline \hline \hline \hline \hline \hline$ |              |            |
|----------------------------------------------------------------------------------------------------|--------------|------------|
|                                                                                                    | ht/          | •          |
| 🔅 Most Visited 🔘 Suggested Sites 🔸 Getting Started 😳 Web Slice Gallery                                                                                                    |              |            |
| ېت مقررات پرسش های همېشگی تماس با ما<br>د مقررات پرسش های همېشگی تماس با ما                                                                                                    | منعاى علمويا |            |
| رصادت<br>مست است افتاعات خود را درست وزید کنید.<br>مست است افتاعات خود را درست وزید کنید.                                                                                                    | i<br>بر ها   |            |
| د مرادران سنم 🗖                                                                                                    | شهرون        |            |
| روی "گام بعد" کلیک                                                                                                    | ارہ ملی      |            |
| نماييد.                                                                                                    | •            | נוק        |
|                                                                                                    | وادکی        | 00<br>83-  |
| منسيت انتخاب                                                                                                    | پدر •        | نام        |
| ،تاريخ توند. روز • ماه • سال •                                                                                                    | ت<br>راء     | áli<br>aða |
| ← گام بعد                                                                                                    |              |            |
| ارا وارد کنید.                                                                                                    | ه فیلدها     |            |

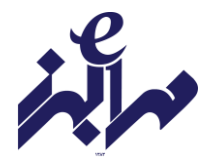

# ۵-تکمیل اطلاعات مؤسسه /دانشگاه(تصویر شماره ۴)

| فأوتويسه         | × +                                                             |                       |            |                            |                         |       |
|------------------|-----------------------------------------------------------------|-----------------------|------------|----------------------------|-------------------------|-------|
| € → œ            | 🕼 🔅 👗 https://lik.ira                                           | doc.ac.ir/User/SignUp | 🗟          | ् Search                   | W\ 6                    | D & = |
| C Most Visited   | Suggested Sites Setting Started                                 | Web Slice Gallery     |            |                            |                         | -     |
|                  | درت مدم تریت دوری<br>ستگاه علوم و فناوری اطلاعات ایران (دیرداک) |                       |            | مانه<br>حمالند حم          | $\sim$                  |       |
|                  |                                                                 | · ·                   |            | ممتنجو                     |                         |       |
| 500 <sup>4</sup> | نامزوهن                                                         |                       | La I       | پرسفن های همیشگی ا تماس با | راهنعای عضویت مقررات    |       |
|                  |                                                                 |                       |            |                            |                         |       |
|                  |                                                                 |                       |            |                            |                         |       |
|                  | حسان                                                            | فخص حقوقي             | olelibi 👝  |                            | اطلاعات                 |       |
|                  | and any paper and a state of the state.                         | سميه والهارد كتبت     | in colonia | و را دوست وزرد کند.        | د بالكتاب الكتاب ال     |       |
|                  |                                                                 |                       |            |                            | تقدر فبا                |       |
|                  |                                                                 |                       | •          | انتخاب كنيد                |                         |       |
|                  |                                                                 |                       | ييد        | نوع مؤسسه را انتخاب نما    | وابستكى سازمانى         |       |
|                  |                                                                 |                       |            |                            | فالم مؤسسة              |       |
|                  |                                                                 |                       | بيد        | نوع مؤسسه را انتخاب نما    |                         |       |
| يعد              | 🔶 گام پیش 🔶 گام                                                 |                       |            |                            |                         |       |
|                  |                                                                 |                       |            |                            |                         | _     |
|                  |                                                                 |                       |            |                            | و مارول الماروم         |       |
|                  |                                                                 |                       |            |                            | مه فیلدها را وارد دیند. | - I   |

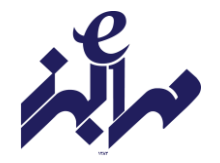

# ۶-ثبت ایمیل و انتخاب گذرواژه (تصویر ۵)

| نلبنويسور    | × +                                                                                                    | Contractor and the    | 44                                 |                                       | ×                 |
|--------------|----------------------------------------------------------------------------------------------------|-----------------------|------------------------------------|---------------------------------------|-------------------|
| € → C        | 🕼 💿 🛍 https://likirandocac.ir/User/SignUp                                                                                                    | ···· ▽ ☆              | Q. Search                          | II\ 🖸 🛎                               | =                 |
| Q NortVailed | 🕲 Suggested Sites 🛛 😜 Getting Started 🕲 Web Sites Gallery                                                                                                    |                       |                                    |                                       |                   |
|              | ئابلوبسي                                                                                                    | تماسي چا ما           | طرات پرمش هی هیشکی                 | ا رافندای عضویت                       |                   |
|              |                                                                                                    |                       |                                    |                                       |                   |
|              |                                                                                                    |                       |                                    |                                       |                   |
|              |                                                                                                    |                       |                                    | - talk                                |                   |
|              | مورس المحمد المحمد المحمم المحمد المحمد المحمد المحمد المحمد المحمد المحمد المحمد المحمد المحمم المحمد المحمد المحمد المحمد المحمد المحمم المحمم المحمم المحمم المحمم المحمم المحمم المحمد المحمد المحمم المحمم المحمم المحمم المحمم المحمم المحمم المحمم المحمم المح |                       | ست اظلاعات خودرا برست وزد كندر     | i i i i i i i i i i i i i i i i i i i |                   |
|              |                                                                                                    |                       |                                    |                                       |                   |
|              | قانون بیندگیری و مقابله با نقلب در توبه آنار علمی<br>معهد به نامه همزم Christian میزد Christian در امراز نمل دکمد و                                                                                                    |                       |                                    | واياتامه                              |                   |
|              | بیست و مورز ۲۷ ) قانین امامی جمهوری اسلامی ایران قانهن پیشگیری و منابقه با<br>دادار در تهیه اگر بامی او را دورن تاریخه مکراه را تاکر در تهیه اگر بامی به موانی                                                                                                    |                       | Busyard                            | کترواز،                               |                   |
| 22           | هورای اسلامی تقدیم تردیده برد. با تصویب در جلسه علی روز سه همیه مزرخ<br>۱۳۱۶/۱۹۵۲ و تأییدشوای محترم ذکهیان، ایلاخ گردد.                                                                                                    |                       | Password                           |                                       |                   |
|              | : B aala                                                                                                    |                       | Pageword                           | ,6G                                   | در التحاب كلمه    |
|              | مۇسىمەمبولغلى ھىمتىد با بارتكارى در قېلىنىغان آموزش، از يىنان لىلاغ لىن آييىنامە.<br>بە جەن، يېش از ئىمويىپ پېغانھادة «يارماخانا، اصالت محتواق آنھا را با كارېرا                                                                                                    |                       |                                    | sji <sub>la</sub> ,15                 | عبور بهتر است     |
|              | «همانناجو» و بیشینه آنیا را با کربرد سامانههای دیگر «ایرانداک» بررسی کند.<br>سامه ۳ :                                                                                                    |                       |                                    |                                       | مباراتی را در نظر |
|              | مؤسساها موطف هستند با بازدگری در فرایند دانشراموختگو، از زمان ابلاغ این<br>آبروزنامه به زمد، پیرهی از ۱۹۵۵ از فرارسامها، اسالات معطوای آنها را را کارورا                                                                                                    |                       |                                    |                                       | قيريد كه به خاطر  |
| ×            | مصادد چوه برزمی کند.<br>ماده ۱۵ م                                                                                                    |                       |                                    |                                       | سپردن آن برای     |
|              | _اِت را خواندهام و آنها را میپذیرم.                                                                                                    | × ۲                   |                                    |                                       | شما آسان باشد.    |
|              | \ I                                                                                                    |                       | ایرانداک را به رایانامه من بفرستید | ملمی                                  |                   |
|              | Ч                                                                                                    | ī . 111 l . l         | وبی را با پیامک برای من یفرستید.   | يه همانندجو                           |                   |
| فيره         | 🔶 کام پیش 🗈 ن                                                                                                    | فوانین را مطالعه و آن |                                    |                                       |                   |
|              |                                                                                                    | را تایید نمایید.      |                                    |                                       |                   |
|              | F                                                                                                    |                       |                                    |                                       |                   |
|              | روی ذخیرہ کلیک نمایید.                                                                                                    |                       |                                    |                                       |                   |
|              |                                                                                                    |                       |                                    |                                       |                   |

تصویر شماره ۵

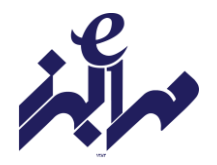

۷- قدم دوم: فعالسازی ثبت نام

پس از مرحله نام نویسی، یک لینک فعالسازی به رایانه شما ارسال می شود که برای تکمیل روند ثبت نام باید به inbox رایانامه خود مراجعه کرده و روی لینک مربوطه کلیک کنید. ممکن است لینک ارسالی در spam قرار گرفته باشد.

پس از کلیک بر روی لینک فعالسازی و باز شدن صفحه سامانه همانندجو، آدرس رایانامه (ایمیل) و رمز عبور ثبت شده در مرحله قبلی را وارد نمایید و بر روی دکمه ورود کلیک کنید. (تصویر شماره ۶)

| يادان فالدو<br>X                    | +                                            | w Ref Proc. Manual V | -                     |                    |
|-------------------------------------|----------------------------------------------|----------------------|-----------------------|--------------------|
| € → ୯ @ @                           | https://lik.irandoc.ar.ir/User/Login         | ··· 🗹 🔂              | Q, Search             | IIA ⊠ 28 ≣         |
| MOSTVERM                            | 😻 certing started - 💮 web Stire callery      |                      |                       | 11-                |
| لنداخار:<br>للمامات ایران (ایداک) 🗐 | اردت مور سر<br>برو مبرخگاه علوم و فنادر می ا |                      | ) سامانه<br>همانندچو  | $\mathcal{I}$      |
|                                     |                                              |                      |                       |                    |
| تابلويسی ورود                       |                                              | للنامي با ما         | نغرات يرمخنعاي صيمتى  | الا راهنداي علمويت |
|                                     |                                              |                      |                       |                    |
|                                     |                                              |                      | -99                   |                    |
|                                     | ورود                                         |                      | Ercal utility         |                    |
|                                     | G با سەر توق                                 | R                    | neward browses        |                    |
|                                     |                                              | درود با              |                       |                    |
|                                     | _                                            |                      | And an offer          |                    |
|                                     |                                              | ن تردماني. فامېويسني | للدرواز طام را فراسوه |                    |

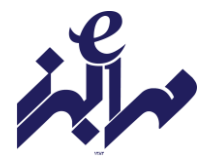

### قدم سوم: همانند جویی پایان نامه ها

پروفایل شما در قسمت داشبورد، دارای گزینه های "درخواست تازه" و درخواست گذشته" است.

۱- به روی "درخواست تازه" در قسمت " پایان نامه کارشناسی ارشد" کلیک نمایید. (تصویر شماره ۷)

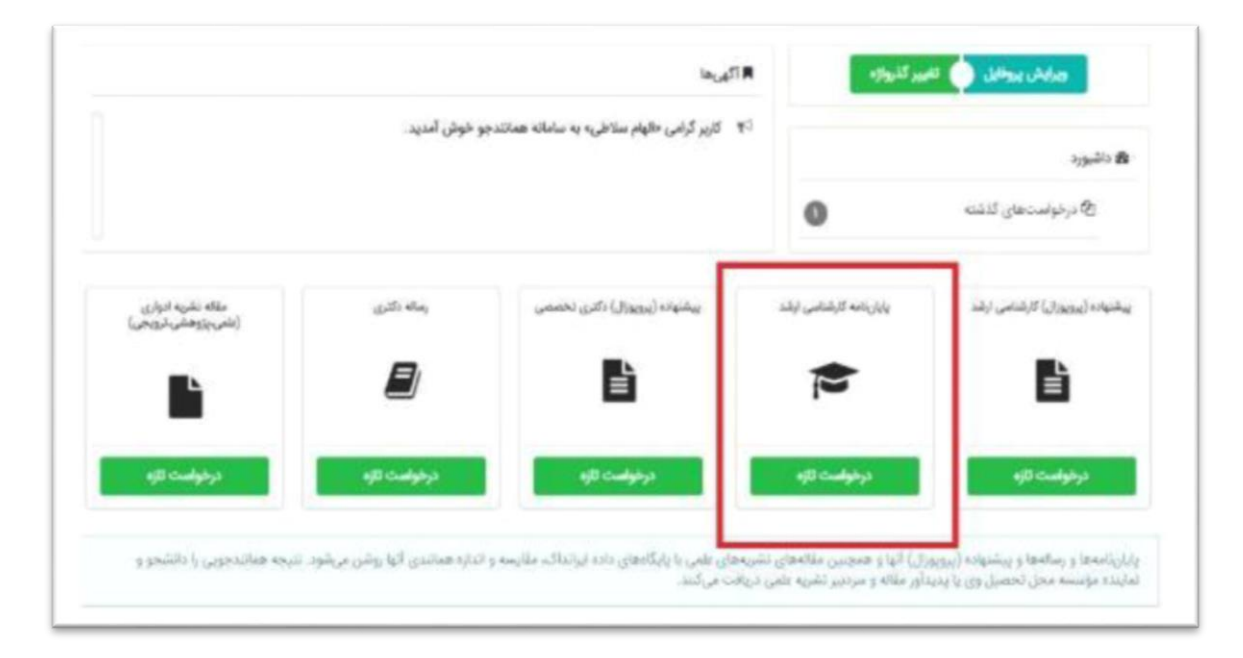

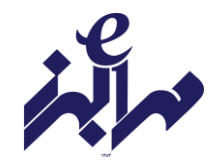

۲- نوع درخواست و نوع متن ارسالی را انتخاب نمایید.(تصویر شماره ۸)

| Q Most Vieled       | Suggested Size 🐞 Getting Started 🔘 Web Size Gallery                                                                                                    |                                      |                          |
|---------------------|----------------------------------------------------------------------------------------------------|--------------------------------------|--------------------------|
|                     | بند مند المناسبين .<br>بند كله علم ونكرى ملامات مرى . مينك.                                                                                                    | F.0                                  | and alter a              |
| مح برشار متشار محمة | ويرايش بروقابل تغبير كذروازه خروح                                                                                                    | ست تاره                              | ورداشبورد آی درخو        |
| متن ارسالی باید متن | au Just                                                                                                    |                                      |                          |
| كامل پايان          | future with the second second se | انید. 🗮 من لوانده خود را وارد انید   | وي مرفونين خود را الدهام |
| نامه/رساله باشد.    |                                                                                                    | وايارينامه كارشناسي ارشد             | نوع درخواست              |
|                     | E                                                                                                    | متن کامل یک پایان،نامه کارشنامی ارشد | نوع عتن ارسالی           |
|                     | 🔶 كام يعد                                                                                                    |                                      |                          |

تصویر شماره ۸

۳- عنوان پایان نامه و متن کامل پایان نامه را کپی کنید. (تصویر شماره ۹)

| مەمەر ئۇنىدىكە<br>مەمەر ئۇنىدىكە<br>مەرىكىرى ئەلىتەرى . جىلىكە |                                                                                                    | F.G. e. ; 45ml                            | en all                              |
|----------------------------------------------------------------|----------------------------------------------------------------------------------------------------|-------------------------------------------|-------------------------------------|
| م<br>بوقابل تغییر گذواته خروع                                  | ર પ્રમાણક                                                                                                    | 😭 درخواست تازه                            | ود السورد                           |
| عنوان پایان نامه<br>کپی شود.                                   | المراجعة المراجعة المراجعة المراجعة المراجعة المراجعة المراجعة المراجعة المراجعة المراجعة المراجعة المراجعة الم<br>المراجعة المراجعة المراجعة المراجعة المراجعة المراجعة المراجعة المراجعة المراجعة المراجعة المراجعة المراجعة الم<br>المراجعة المراجعة المراجعة المراجعة المراجعة المراجعة المراجعة المراجعة المراجعة المراجعة المراجعة المراجعة الم | na se se se se se se se se se se se se se | نوع مردرات.<br>علوان مذن            |
| متن کامل پایان                                                 | تديونى                                                                                                    | جان بارگذاری منی برای همه                 | متن برای<br>همانندوو <sub>لها</sub> |
| نامه کپی شود.                                                  | ·                                                                                                    | schulf shaat                              |                                     |

تصویر شماره ۹

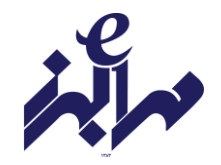

۴- ثبت ایمیل استاد راهنما و شناسه (تصویر شماره ۱۰)

| • • • • • • • • • • • • • • • • • • •                                                                                                    |                                                                                                    |                                                         |
|----------------------------------------------------------------------------------------------------|----------------------------------------------------------------------------------------------------|---------------------------------------------------------|
| (€)     ○     ○     ○     ○     ○     ○     ○     ○     ○     ○     ○     ○     ○     ○     ○     ○     ○     ○     ○     ○     ○     ○     ○     ○     ○     ○     ○     ○     ○     ○     ○     ○     ○     ○     ○     ○     ○     ○     ○     ○     ○     ○     ○     ○     ○     ○     ○     ○     ○     ○     ○     ○     ○     ○     ○     ○     ○     ○     ○     ○     ○     ○     ○     ○     ○     ○     ○     ○     ○     ○     ○     ○     ○     ○     ○     ○     ○     ○     ○     ○     ○     ○     ○     ○     ○     ○     ○     ○     ○     ○     ○     ○     ○     ○     ○     ○     ○     ○     ○     ○     ○     ○     ○     ○     ○     ○                                                                                                    | erch IN ED 40 II                                                                                                    |                                                         |
| and some and and the second second se | مانند مو<br>هانند مو                                                                                                    |                                                         |
| ويرايش بيوقايل القبير للزوارد خبوح                                                                                                    | وداشورد 🔮 درمواست الزو                                                                                                    | 1                                                       |
| ≡ محمد المالية المحمد المحمد المحم                                                                                                    | and a state of the state of the | ایمیل استاد راهنما/<br>نماینده مؤسسه را                 |
| رايانات (تيبيل) استاد راهندار دنيانيده مۇد. را وزيد البيد.                                                                                                    | asulai Aasaly Hind adily,<br>anaya<br>adini                                                                                                    | وارد نماييد.                                            |
| شنامه استاد راهما ۲ شاینده مؤسسه خود را وارد کنید.<br>افراد شنامه<br>افراد که رست                                                                                                    |                                                                                                    | شناسه استاد راهنما <sup>(</sup><br>نماینده مؤسسه را وار |
| کلیک کنید.                                                                                                    |                                                                                                    | نمایید.                                                 |

تصویر شماره ۱۰

**شناسه:** کدی است که شامل حرف و عدد است و می توانید آن را از استاد راهنما یا نماینده مؤسسه را از آموزش دریافت نمایید.

۵- پرداخت با کارت های عضو شتاب و رمز دوم (تصویر شماره ۱۱)

| (←) →<br>(↓ Must V | C D C D C C C C C C C C C C C C C C C C | Ips://lik.irandoc.ac.ir/Assignment/SendDo<br>g Started 🛛 😋 Web Slice Gallery | una ···· ♥ ✿   Q. Search                                            | II/ E) ®                                      | Ξ                    |
|--------------------|-----------------------------------------|------------------------------------------------------------------------------|---------------------------------------------------------------------|-----------------------------------------------|----------------------|
|                    | ب<br>بی الالات ال منگر. (🗐              | to an at is                                                                  |                                                                     | الک سانند جو                                  |                      |
| ^                  | -                                       |                                                                              | Y.Q.4                                                               | .» : منه : م.                                 |                      |
|                    | تغبير كذرواژه خروح                      | ویرایش پروقایل                                                               | اره                                                                 | وداشبورد 🕤 درخواست ا                          |                      |
|                    |                                         |                                                                              |                                                                     |                                               | خت را "پرداخت<br>" ب |
|                    | يرداخت<br>جگونه پرداخت میکنید؟          | ارسال به<br>البحد مسالدمونی را به آیجا<br>میارسترد؟                          | نوشته شما<br>می بوشته خود را برارد کنید                             | نوع درخواست<br>رج درخواست خود را الدخان کنید. | " انتخاب کنید.       |
|                    |                                         |                                                                              |                                                                     | Collou Rei                                    |                      |
|                    |                                         |                                                                              | يرداخت مستقيم                                                       |                                               |                      |
|                    | نام پیش 🙀 دخیرہ                         | بایست از                                                                     | مورت انتخاب نکردن حساب اعتباری می<br>, درگاه برداخت اقدام تمایید. » | مانده اعتبار « در<br>طريق                     |                      |
|                    |                                         |                                                                              |                                                                     | ~                                             |                      |

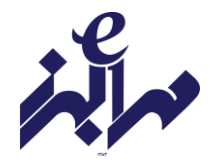

با ذخیره اطلاعات به صفحه تأیید و پرداخت هدایت می شوید(تصویر شماره ۱۲) دقت فرمایید که هزینه واریزی بازگردانده نمی شود و امکان ویرایش متن پس از پرداخت وجه وجود ندارد.

|                     | ۲۰ میں مرد استار ۲۰۰۰ ۲۰۰۰ ۲۰۰۰ ۲۰۰۰ ۲۰۰۰ ۲۰۰۰ ۲۰۰۰ ۲۰                                                                                                    |
|---------------------|----------------------------------------------------------------------------------------------------|
| $( ) \rightarrow ($ | C 🙆 🛈 🔒 https://lik.irandoc.ac.in/Assignment/Payment 🗟 🏠 🔍 Search 👱 🛝 🖸 🌒 🚍                                                                                                    |
| Q: Must Visi        | ied 🔀 Skuggested Sties 👋 Getting Started 🚭 Web Stice Gallery                                                                                                    |
| (                   | and a second second sec |
|                     | لسخه: «۸۵»، ۲٬۵۰۰ نسخه: «۸۵»، ۲٬۵۰۰ ۲٬۵۰۰                                                                                                    |
|                     |                                                                                                    |
|                     | مارت طوم المتيات وخارى                                                                                                    |
|                     | يروبر علوم و فاوري اطلاعات ايران (بدهار)                                                                                                    |
|                     |                                                                                                    |
|                     | of the set of a 1 fee both hand in the set of the side ball, all offices in the both side sets of the                                                                                                    |
|                     | عنوی سی ، دیس بهان دنوری می جددتر سی منه با رعیت جدادتر مین منه با رعیت مدت مجر تعصیل ید بر دیدر در رسه خود دهج دند.<br>تاریخ صورتخصاب : ۱۳۹۸/۱۴۷۴                                                                                                    |
|                     | مبلغ يردافت                                                                                                    |
|                     | Jb Maran                                                                                                    |
|                     | «کاربر کوامی»»<br>- ا                                                                                                    |
|                     | کاربر گرامی، هزینه پرداخت شده برای همانندجویی بازگردانده نمی شود. خواهشمند است در بازگذاری نوشته دقت و از بازگذاری نادرست یا همانندجویی موضوع و مانند<br>آنها برهنز فرمایید.                                                                                                    |
|                     |                                                                                                    |
|                     |                                                                                                    |
|                     | يرداخت الصراف                                                                                                    |
|                     | با اطمینان از متن ارسالی پایان                                                                                                    |
|                     | المتحالين المحمد مع معالين المحالي                                                                                                    |
|                     |                                                                                                    |
|                     | کلیک نمایید.                                                                                                    |
|                     | مدوشتیه ۲۴ تیر ۱۳۹۸ه                                                                                                    |
|                     |                                                                                                    |

تصویر شماره ۱۲

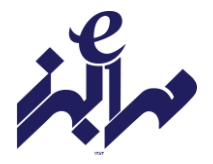

قدم چهارم: پرینت گزارش همانند جویی

پرینت گزارش همانند جویی در صورتی که فرآیند پرداخت کامل انجام شده باشد، می توانید برای دیدن نتیجه همانند جویی متن بارگذاری شده خود در قسمت پروفایل خود روی آیکون " درخواست های گذشته" کلیک کنید. (تصویر شماره ۱۳)

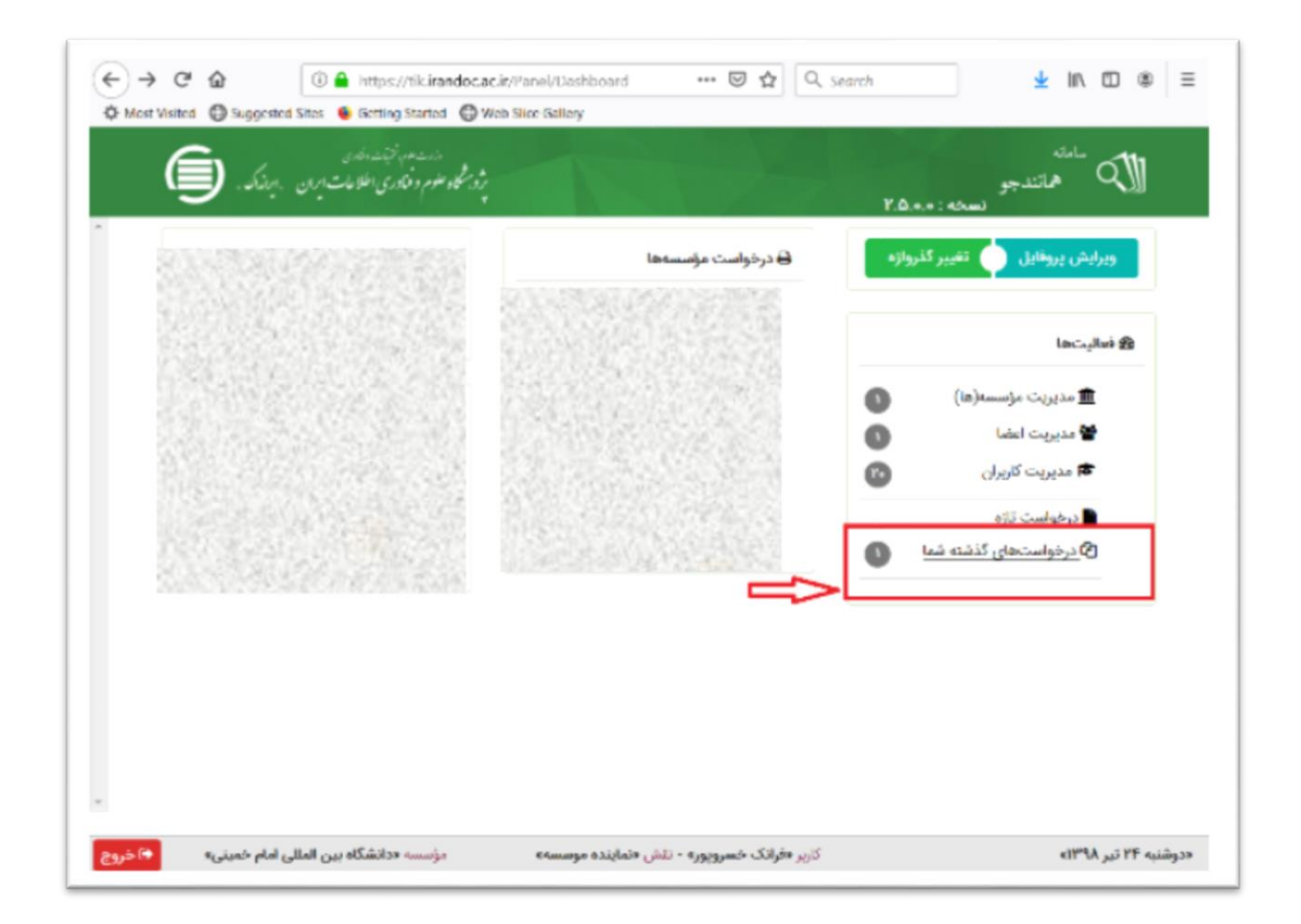

تصویر شماره ۱۳

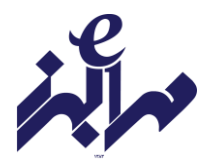

سپس با کلیک بر روی آیکون ذره بین، نتیجه همانندجویی را ببینید (تصویر شماره ۱۴). در بالای این برگ، اطلاعاتی درباره نوشته بارگذاری شده و درصد همانندی آن است. در میان برگ می توان نوشته را دید که بخش های همانند آن با مدارک دیگر، به رنگ های گوناگون آمده اند و با کلیک روی هر یک از آنها می توان به نشانی اینترنتی آن مدارک رفت. با کلیک بر ستون "دریافت مدارک" می توانید نتیجه همانندجویی را پرینت بگیرید.

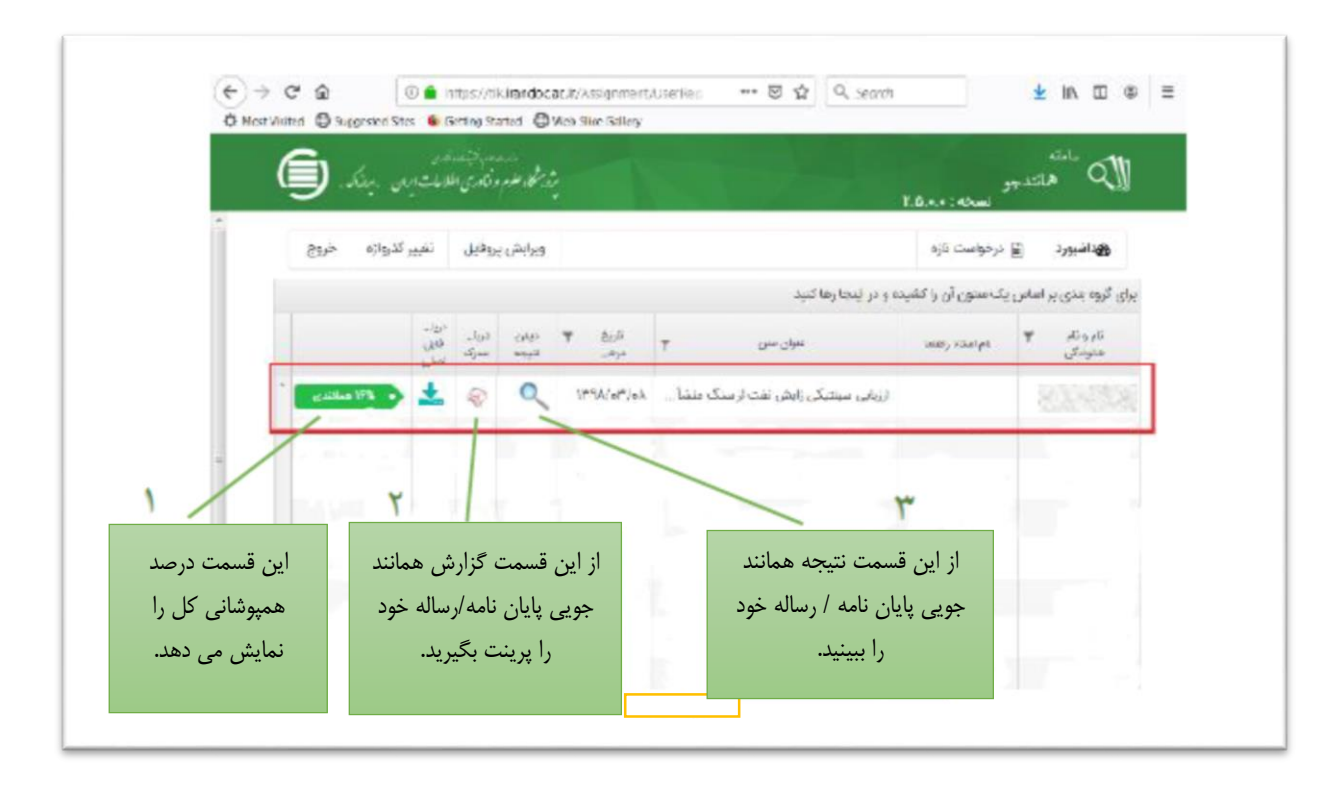

تصویر شماره ۱۴

در انتهای صفحه" نتیجه همانند جویی" فهرست منابع و درصد همانندی با هر منبع و پیوند به آن منبع آمده است. در ستون درصد برداشت می توانید درصد همپوشانی از هر منبع را ببینید. (تصویر شماره ۱۵)

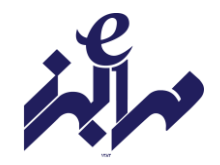

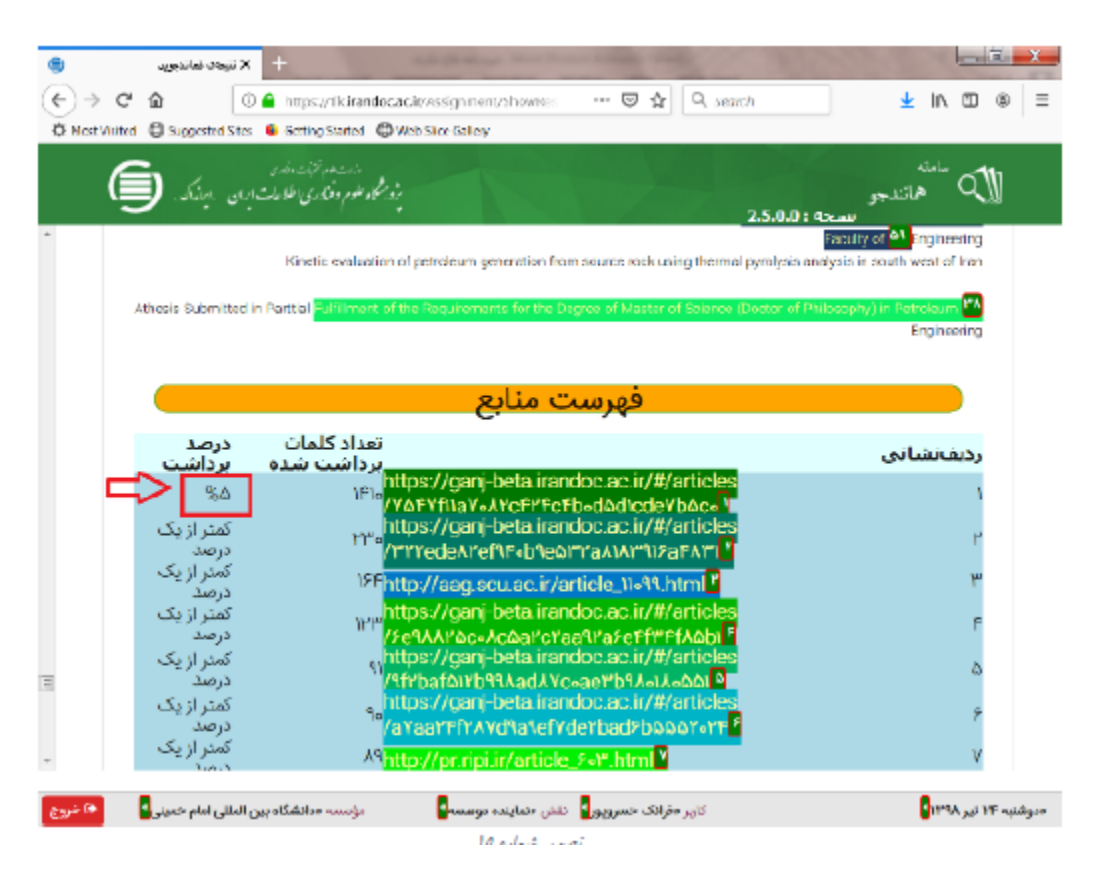

تصویر شماره ۱۵

در صورتیکه درصد همانندجویی کل پایان نامه ۲۵ ٪ باشد نسخه نهایی را برای استاد، مدیر گروه و آموزش دانشکده ارسال نمایید.

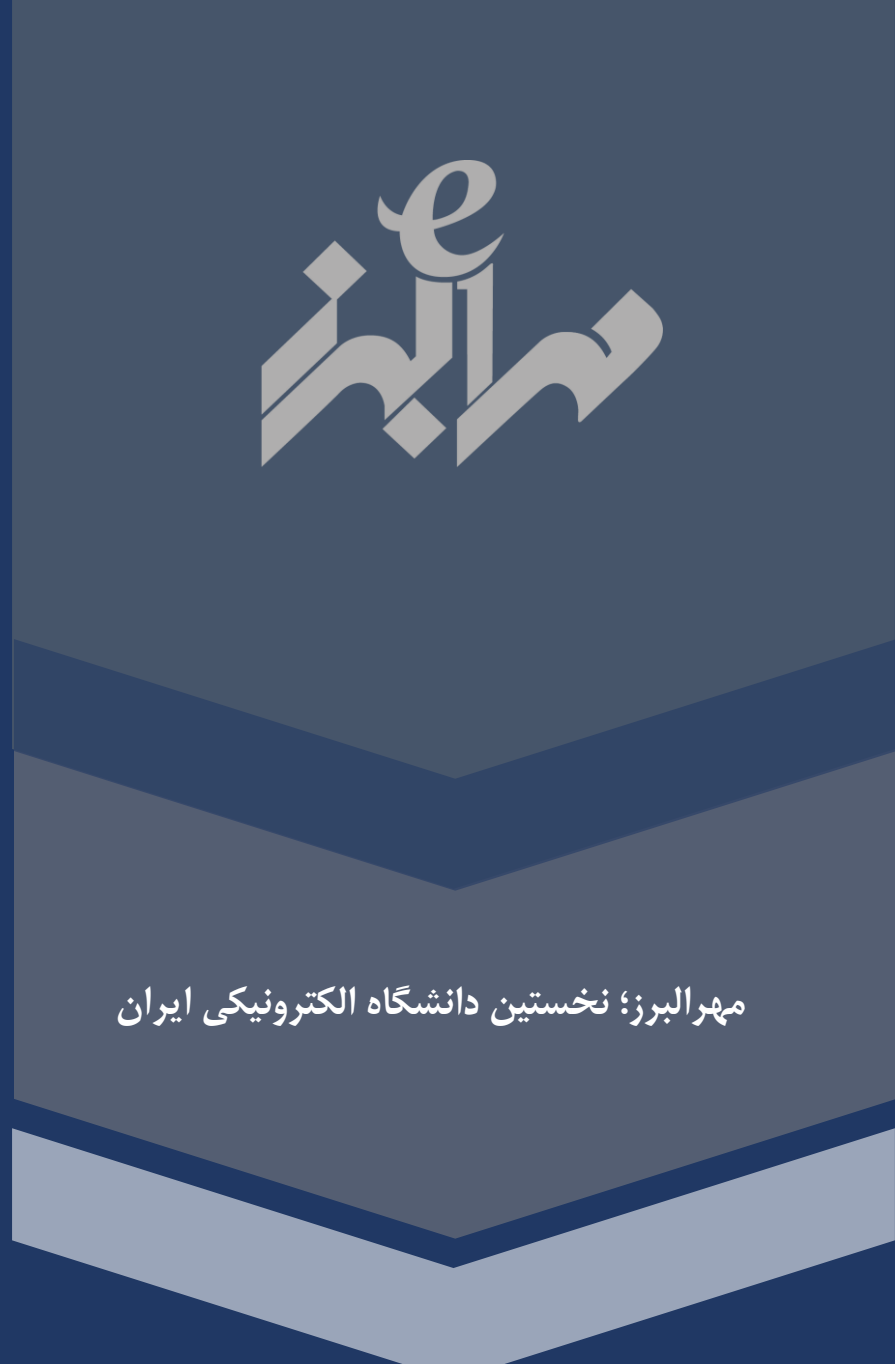

www.mehralborz.ac.ir

+ 2 1-97894

تهران- خیابان کارگرشمالی- خیابان شهید فکوری، خیابان صالحی، تقاطع دانش ثانی، شماره ۳۶